## Ablauf Gutscheine

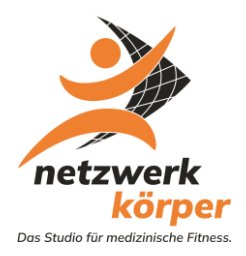

Ab sofort haben wir ein neues und vereinfachtes System der Gutscheine. Bitte lest euch den Leitfaden gut durch und nehmt den Leitfaden zu Beginn gerne als Unterstützung dazu.

- Ausstellung der Gutscheine:
  - Auf dem Gutschein im Feld **"Wert oder Leistung"** entsprechend die Leistung eintragen, die der Kunde gekauft hat.
  - Beispiel: Der Kunde kauft eine 10er Karte, dann wird im Feld "Wert oder Leistung" entsprechend "10er Karte Fitness inkl. Kurse und Sauna" eingetragen.
  - Das Feld "Ausstellungsdatum / Unterschrift ist selbsterklärend.
- Gutschein kaufen:
  - Kunde im Verkauf aufrufen.
  - o Artikel "GUTSCHEIN GUTSCHEIN zum Verschenken" wählen (Liste 2).

|                                                                    | Mandant: netzwer              | rk körper GmbH |  |       |  |    |  |  |  |  |  |
|--------------------------------------------------------------------|-------------------------------|----------------|--|-------|--|----|--|--|--|--|--|
| Kurzzeichen Leistungsbezeichnung (lang) Warengruppe Ref.Nr. VK-Pr. |                               |                |  |       |  |    |  |  |  |  |  |
| GUTHABEN20                                                         | Guthabenkonto                 | Gastro         |  | 20,00 |  |    |  |  |  |  |  |
| GUTSCHEI30                                                         | GUTSCHEIN 30 Tage             |                |  | 30,00 |  |    |  |  |  |  |  |
| GUTSCHEIN                                                          | Gutschein - Preis variabel    |                |  | 0.00  |  | _  |  |  |  |  |  |
| GUTSCHEIN-                                                         | GUTSCHEIN zum Verschenken     |                |  | 0,00  |  |    |  |  |  |  |  |
| HANDT. SET                                                         | Handtuch+Shaker Set           | Verkauf        |  | 18,00 |  |    |  |  |  |  |  |
| HANDT.GROS                                                         | Verleih großes Handtuch       | Verkauf        |  | 3,00  |  |    |  |  |  |  |  |
| HANDT.KLEI                                                         | Verleih kleines Handtuch      | Verkauf        |  | 2,00  |  |    |  |  |  |  |  |
| HANDTUCH                                                           | Fitnesshandtuch Netzwerk      | Verkauf        |  | 15,00 |  |    |  |  |  |  |  |
| HERZ-FIT                                                           | 14 Tage kostenfreies Training | Termin         |  | 0,00  |  |    |  |  |  |  |  |
| IDIAG_MESS                                                         | Idiag Messung                 | Termin         |  | 0,00  |  |    |  |  |  |  |  |
| INFOTR.                                                            | Infotraining Interessent      | Termin         |  | 0,00  |  |    |  |  |  |  |  |
| INGWER                                                             | Ingwer shot                   | Gastro         |  | 1,00  |  | T  |  |  |  |  |  |
| <                                                                  |                               |                |  |       |  |    |  |  |  |  |  |
| Wählen Sie die ge                                                  | ewünschten Daten aus.         |                |  |       |  | 1. |  |  |  |  |  |

Gutscheinwert über "[F6] Pos ändern" eingeben 0

|                                                                                                    | Verkaufsposition bearbeiten                                                                                                    |                                     |
|----------------------------------------------------------------------------------------------------|----------------------------------------------------------------------------------------------------|-------------------------------------|
| Verkauf Mandant: netzwerk körper Gmb Offene Buchungen: Artikel Preis Bezeichnung GUTSCHEIN 0,00 € [Gutsch] Gutschein - Preis variabe [[F12] Anschreiben [F5] Pos. ändern Entf] Pos. löschen | Kurzzeichen: GUTSCHEIN ▼ Gutschein - Preis variabel<br>Angahl: 1<br>Bezeichnung: Gutschein - Preis variabel<br>Einzelgreis: 000 €<br>Bezahlar: Barzahlung ∨ Mitarbeiter. Kein Mitarbeiter ∨<br>✓ Gutschein | Das Studio fir medizinische Fitness |
| Erfasste, noch nicht abgerechnete Artikel: Artikel Preis Bezeichnung                                                                                                    | OK Abbrechen Hiffe                                                                                                    |                                     |

Nach dem klicken auf "[F10] Kassieren" öffnet sich ein Hinweis: 0

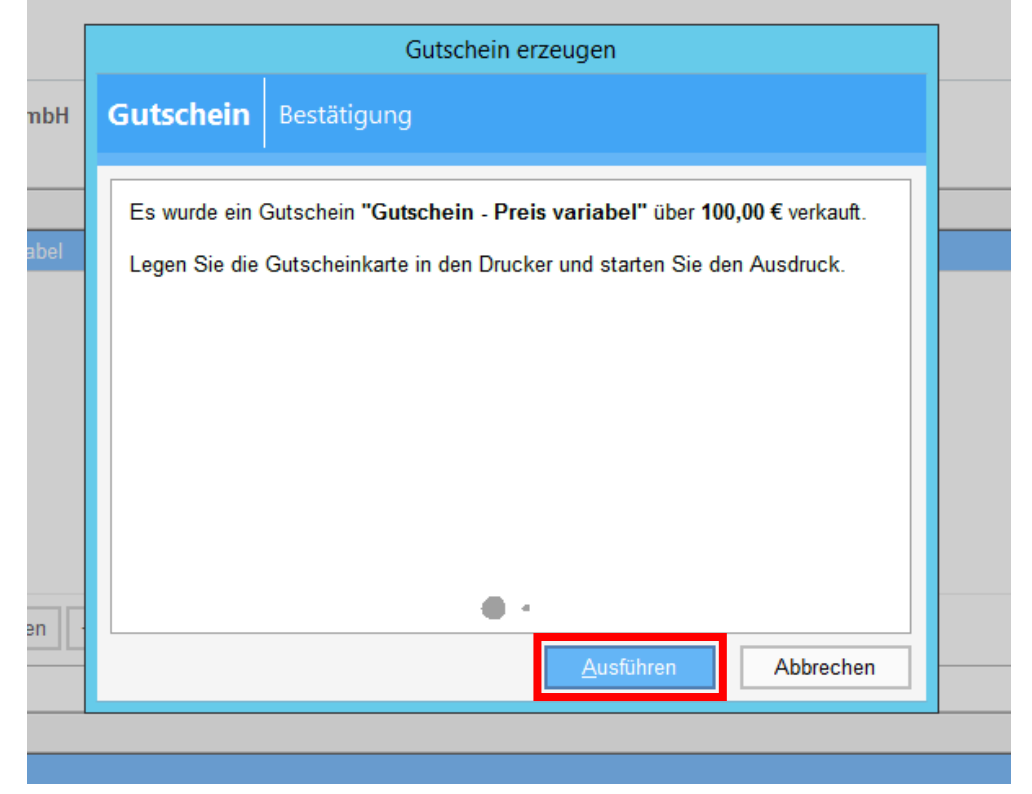

Bitte mit "Ausführen" bestätigen 0

• Es kommt ein weiterer Hinweis:

|            |                   | Gutschein erzeugen                                                       |  |  |  |  |  |  |  |  |
|------------|-------------------|--------------------------------------------------------------------------|--|--|--|--|--|--|--|--|
| per GmbH   | Gutschein         | Bestätigung                                                              |  |  |  |  |  |  |  |  |
|            |                   | Gutschein                                                                |  |  |  |  |  |  |  |  |
| is variabe | Welche Druckvaria | ante wollen Sie zum Drucken des Gutscheins verwenden?                    |  |  |  |  |  |  |  |  |
|            | Variante für den  | Ausdruck                                                                 |  |  |  |  |  |  |  |  |
|            | • 1 Gutschein     | über einen Betrag (Guthabenkarte) (v-gutghk.stx)                         |  |  |  |  |  |  |  |  |
|            | O 2 Gutschein     | über bestimmte Leistungen (Mehrfachkarte) (v-gutu <mark>n</mark> fk.stx) |  |  |  |  |  |  |  |  |
|            |                   |                                                                          |  |  |  |  |  |  |  |  |
|            |                   | ОК                                                                       |  |  |  |  |  |  |  |  |
| s. löschen |                   | • •                                                                      |  |  |  |  |  |  |  |  |
|            | -                 | <u>A</u> usführen Abbrechen                                              |  |  |  |  |  |  |  |  |
|            |                   |                                                                          |  |  |  |  |  |  |  |  |

- Bitte den oberen Punkt "Gutschein über einen Betrag…" auswählen und mit OK bestätigen
- o Danach öffnet sich ein weiterer Hinweis
  - WICHTIG: Die Gutscheinnummer in der Klammer bitte auf dem Gutschein oben links notieren

|   | Gutschein erzeugen                                                                                                    |
|---|----------------------------------------------------------------------------------------------------|
| н | Gutschein Ausdruck                                                                                                    |
| : | Ausdruck wurde beendet für Gutschein "Gutschein - Preis variabel" (1004 - 458).                                                     |
|   | War der Ausdruck erfolgreich?<br>● ja<br>○ nein -> Vorgang wird abgebrochen (Gutscheine verfallen)<br>Aus <u>d</u> ruck wiederholen |
| Ē | - <u>O</u> k Abbrechen                                                                                                    |

- o Bitte mit "Ja" bestätigen, aus dem Drucker kommt ein Ausdruck "Gutschein über…"
- Betrag kassieren. Gutschein und Ausdruck dem Käufer mitgeben
- Im System wurde jetzt unter der Gutscheinnummer, ein entsprechender Gutschein mit der Wertigkeit hinterlegt

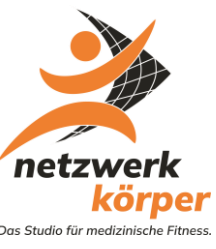

- Gutschein einlösen:
  - o Menü "Verkauf" aufrufen

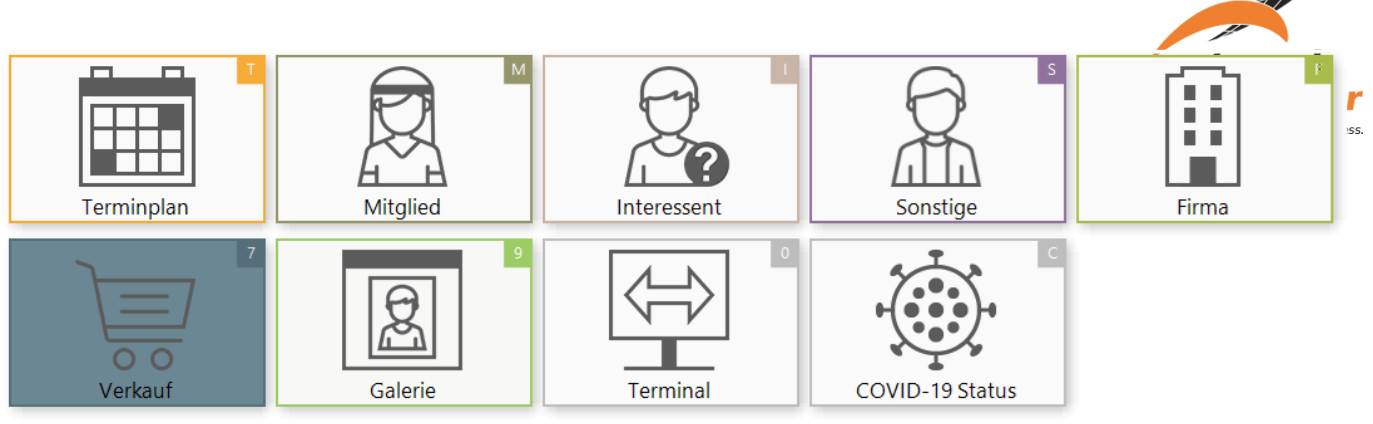

o Im Menü "Verkauf" oben rechts auf "Gutscheine" klicken

|                 | 🗵 Galerie 9 🗸 Zurück 🕔 🛞 🕀 🔅 ? |
|-----------------|--------------------------------|
| er Nummer Firma | Mandant: netzwerk körper GmbH  |

 Im folgenden Menü wird immer der letzte Gutschein im Vollbild angezeigt, der verkauft worden ist.

| Gutscheinkartei            |                                                  |                  |                          |                  | < Zurück                               |                             |
|----------------------------|--------------------------------------------------|------------------|--------------------------|------------------|----------------------------------------|-----------------------------|
|                            |                                                  |                  |                          | A Gutschein-Nr K | $\triangleleft \triangleright \bowtie$ | Suche/ <u>Ü</u> bersicht    |
| 1040 - 147 Gutschein - zum | Verschenken                                      |                  |                          |                  | erfasst                                | Gutschein                   |
|                            |                                                  |                  |                          |                  |                                        | WiederhDruck                |
| Gutschein                  |                                                  | Wert/Leistung    |                          |                  |                                        | Zuweisen                    |
| Gutschein-Nr.              | 1040 - 147                                       | Kaufpreis        | 100,00 €                 |                  |                                        | Storno                      |
| Bezeichnung                | Gutschein - zum Verschenken                      | Kaufwert         | 100,00 €                 |                  |                                        | - Augustal                  |
| Gutschein-Status           | erfasst                                          | Restwert         | 100,00 €                 |                  |                                        | Auswani                     |
| Ausgabe und Einlösung      |                                                  | Erstellung       |                          |                  |                                        | Einfache Suche              |
| gekauft von                | Tebrün (Mitarbeiter), Chris-Markus am 31.01.2025 | Mandant          | 1 - netzwerk körper GmbH |                  |                                        | → <u>G</u> ehe zu Gutschein |
| eingelöst von              |                                                  | erstellt am      | 31.01.2025 um 18:00      |                  |                                        |                             |
| Letzte Abbuchung           |                                                  | Ausdruck erfolgt | ja                       |                  |                                        |                             |
|                            |                                                  |                  |                          |                  |                                        |                             |
|                            |                                                  |                  |                          |                  |                                        |                             |
|                            |                                                  |                  |                          |                  |                                        |                             |
|                            |                                                  |                  |                          |                  |                                        |                             |

 Durch betätigen der Taste Ü oder durch klicken auf "Suche / Übersicht" kommt man in die Listenanzeige und hat dann einen besseren Überblick auf alle Gutscheine, die verkauft worden sind  Mit den Pfeiltasten ++ kann hier jetzt der entsprechende Gutschein ausgewählt werden. Bitte die Nummer auf dem Gutschein mit der Gutschein-Nr. (Spalte 1) vergleichen. Beide Nummern müssen identisch sein. Zur weiteren Kontrolle kann hier auch der Käufer mit Kaufdatum überprüft werden.

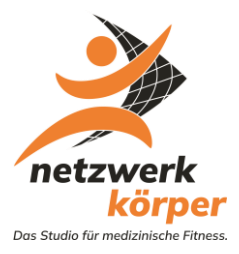

| boris |   | Gutschei     | inkartei   |                         |                             |          |          |          |             |                 |              |               |           |                                               |                | 🗸 Zurück |                   |
|-------|---|--------------|------------|-------------------------|-----------------------------|----------|----------|----------|-------------|-----------------|--------------|---------------|-----------|-----------------------------------------------|----------------|----------|-------------------|
|       |   |              |            |                         |                             |          |          |          |             |                 |              |               |           | $\begin{bmatrix} A \\ Z \end{bmatrix}$ Gutsch | ein-Nr Spalten | Zoom 🔍 🔍 | X Suche schließen |
|       | G | utschein-Nr. | Kaufdat.   | Gekauft von             | Bezeichnung                 | Wert     | Leistung | Restwer  | Einlösedat. | Eingelöst von   | Letzte Abbuo | Abgebucht von | GutschSt  | atus Mandant                                  | Тур            | A        | Gutschein         |
|       |   | 1039 - 751   | 31.01.2025 | Teichmann, Dennis       | Gutschein - zum Verschenken | 100,00€  |          | 100,00 € | 31.01.2025  | Tebrün, Chrissy |              |               | zugewiese | 1 1                                           |                |          | WiederhDruck      |
| E     |   | 1040 - 147   | 31.01.2025 | Tebrün (Mitarbeiter), C | Gutschein - zum Verschenken | 100,00 € |          | 100,00 € |             |                 |              |               | erfasst   | 1                                             |                |          | Zuweisen          |
|       |   |              |            |                         |                             |          |          |          |             |                 |              |               |           |                                               |                |          | Storno            |
|       |   |              |            |                         |                             |          |          |          |             |                 |              |               |           |                                               |                |          |                   |
|       |   |              |            |                         |                             |          |          |          |             |                 |              |               |           |                                               |                |          |                   |
|       |   |              |            |                         |                             |          |          |          |             |                 |              |               |           |                                               |                |          |                   |
|       |   |              |            |                         |                             |          |          |          |             |                 |              |               |           |                                               |                |          |                   |
|       |   |              |            |                         |                             |          |          |          |             |                 |              |               |           |                                               |                |          |                   |
|       |   |              |            |                         |                             |          |          |          |             |                 |              |               |           |                                               |                |          |                   |
|       |   |              |            |                         |                             |          |          |          |             |                 |              |               |           |                                               |                |          |                   |

 Ist der richtige Gutschein "grau" hinterlegt, kann der Gutschein durch klicken auf "Zuweisen" der einlösenden Person zugewiesen werden

| Gutschein zuweisen                                                                   |  |  |  |  |  |  |  |  |  |  |
|--------------------------------------------------------------------------------------|--|--|--|--|--|--|--|--|--|--|
| Sie können einen Gutschein einer Person zuordnen.<br>Wählen Sie dazu die Person aus. |  |  |  |  |  |  |  |  |  |  |
| Zuweisen                                                                             |  |  |  |  |  |  |  |  |  |  |
| Gutschein-Nr.                                                                        |  |  |  |  |  |  |  |  |  |  |
| 1040 - 147                                                                           |  |  |  |  |  |  |  |  |  |  |
| Person                                                                               |  |  |  |  |  |  |  |  |  |  |
| Neue Person                                                                          |  |  |  |  |  |  |  |  |  |  |
| Mitglied v A <u>n</u> legen                                                          |  |  |  |  |  |  |  |  |  |  |
| Zu <u>w</u> eisen Abbrechen                                                          |  |  |  |  |  |  |  |  |  |  |

 Über Person kann mittels eines Drop-Down Menü die einlösende Person gesucht werden.
 Durch Doppelklick wird die Person ausgewählt. ACHTUNG: Die einlösende Person muss im System angelegt sein. Eventuell die Person noch anlegen

| Gutschein zuweisen                                                                               |                                                |
|--------------------------------------------------------------------------------------------------|------------------------------------------------|
| Sie können einen Gutschein einer Person zuordnen.<br>Wählen Sie dazu die Person aus.<br>Zuweisen | netzwerk                                       |
| Gutschein-Nr.<br>1040 - 147<br>Person                                                            | Korper<br>Das Studio für medizinische Fitness. |
| 13285 ▼ Max Mustermann *01.01.1978                                                               |                                                |
| Mitglied ∨ A <u>n</u> legen                                                                      |                                                |
| Zu <u>w</u> eisen Abbrechen                                                                      |                                                |

o Sind die Angaben korrekt, durch klicken auf "Zuweisen" den Gutschein erfassen

|     | Gutschein zuweisen                                                                |  |  |  |  |  |  |  |  |  |  |
|-----|-----------------------------------------------------------------------------------|--|--|--|--|--|--|--|--|--|--|
| Sie | e können einen Gutschein einer Person zuordnen.<br>ählen Sie dazu die Person aus. |  |  |  |  |  |  |  |  |  |  |
| z   | Boris                                                                             |  |  |  |  |  |  |  |  |  |  |
|     | (i) Information                                                                   |  |  |  |  |  |  |  |  |  |  |
|     | Gutschein wurde als Guthabenkarte auf Mustermann, Max übertragen.                 |  |  |  |  |  |  |  |  |  |  |
|     | Zu <u>w</u> eisen Abbrechen                                                       |  |  |  |  |  |  |  |  |  |  |

 Nach erfolgreicher Übertragung wurde der Gutscheinbetrag der einlösenden Person auf das Guthabenkonto gutgeschrieben.

|       |               |            |                         | 000                         | เกมือกคอเซนเกต | ···· Obungabeau | and obu  | กษอมตอเล    | na ••• obungsbe | stantu • • • obungsb   | cotante - | · · Obungsbestanu    |               |          |                                            |
|-------|---------------|------------|-------------------------|-----------------------------|----------------|-----------------|----------|-------------|-----------------|------------------------|-----------|----------------------|---------------|----------|--------------------------------------------|
| boris | Gutsche       | inkartei   |                         |                             |                |                 |          |             |                 |                        |           |                      |               |          | (1) (2) (2) (2) (2) (2) (2) (2) (2) (2) (2 |
|       |               |            |                         |                             |                |                 |          |             |                 |                        |           | A ↓ Gutschei         | n-Nr Espalten | Zoom 🌒 🔍 | Suche schließen                            |
|       | Gutschein-Nr. | Kaufdat.   | Gekauft von             | Bezeichnung                 | Wert           | Leistung        | Restwert | Einlösedat. | Eingelöst von   | Letzte Abbuc Abgebucht | von (     | GutschStatus Mandant | Тур           | 2        | Gutschein                                  |
|       | 1039 - 751    | 31.01.2025 | Teichmann, Dennis       | Gutschein - zum Verschenken | 100,00€        |                 | 100.00.0 | 24.04.0005  | THE OLD         |                        |           |                      | _             | 2        | WiederhDruck                               |
|       | 1040 - 147    | 31.01.2025 | Tebrün (Mitarbeiter), C | Gutschein - zum Verschenken | 100,00 €       |                 | 100,00 € | 31.01.2025  | Mustermann, Max |                        | 2         | zugewiesen 1         |               |          |                                            |
|       |               |            |                         |                             |                |                 |          |             |                 |                        |           |                      |               |          | Zuweisen                                   |
|       |               |            |                         |                             |                |                 |          |             |                 |                        |           |                      |               |          | Storno                                     |
|       |               |            |                         |                             |                |                 |          |             |                 |                        |           |                      |               |          |                                            |
|       |               |            |                         |                             |                |                 |          |             |                 |                        |           |                      |               |          |                                            |

- o In der Spalte "Gutsch.-Status" steht jetzt die Bezeichnung "zugewiesen"
- Jetzt wie üblich über "Verkauf" bei der eingelösten Person den entsprechenden Artikel vom Guthabekonto abbuchen.